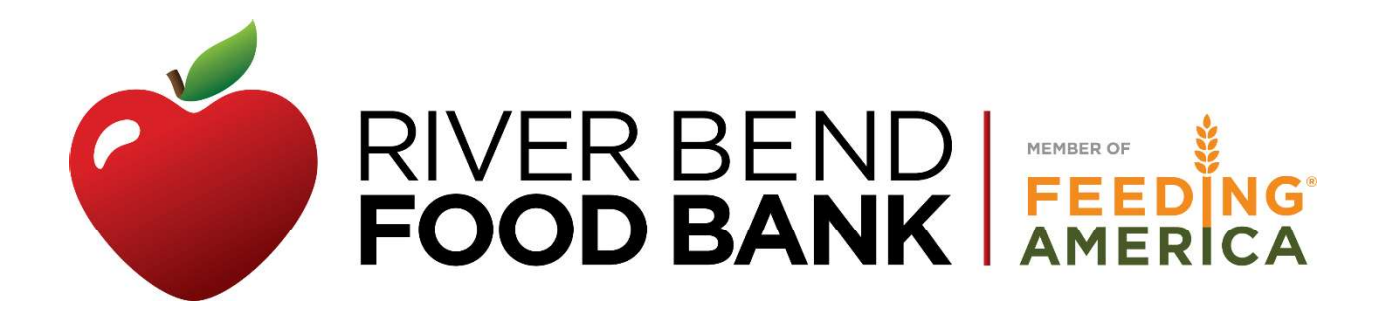

### ServSafe Food Handler Certification

#### **BEFORE YOU TAKE THE EXAM:**

- Make sure you use one of these browsers--Windows: Microsoft Edge (latest version), Google Chrome (latest version), Firefox (latest version)
  MAC: Safari (latest version), Google Chrome (latest version), Firefox (latest version)
  Javascript should be enabled for all browsers.
- You may also need to enable pop-ups so the course will run.
- It will take approximately 2 hours to complete the online course and exam.
  - 1. Log onto ServSafe <u>https://www.servsafe.com/</u> and create an account.
  - 2. Select the ServSafe Food Handler radio button.
  - 3. Enter the state, either lowa or Illinois, as applicable to the person/agency, and select the submit radio button.
  - 4. Select the "ServSafe Food Handler Online Course and Assessment Bundle" and add to cart.
  - 5. Select "Product added to cart View your Cart."
  - 6. Select "Checkout." Add your payment information and select "Checkout."
  - 7. After completing checkout, you will be given a course key number.

Below are screenshots to assist with navigating through the ServSafe site.

1. Create account:

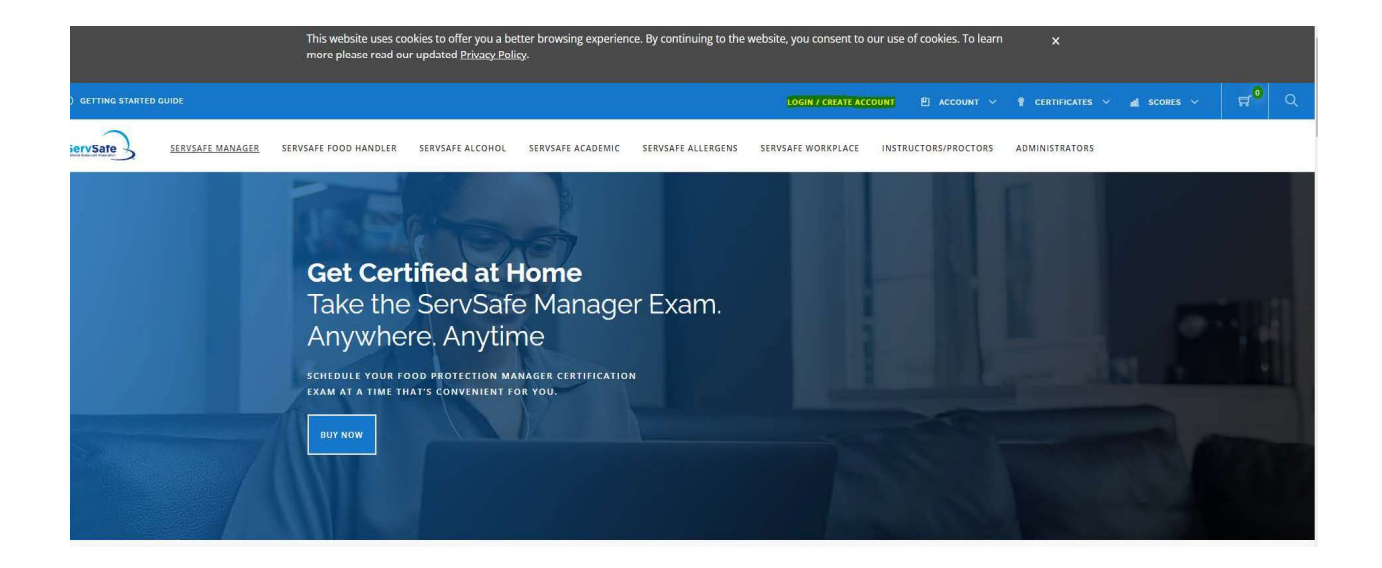

|               | ServSafe               |  |
|---------------|------------------------|--|
|               | Create Your Account    |  |
|               |                        |  |
|               | Enter an Email Address |  |
| mail Address: |                        |  |
|               |                        |  |
|               |                        |  |

#### 2. Choose ServSafe Food Handler

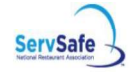

SERVSAFE MANAGER SERVSAFE FOOD HANDLER SERVSAFE ALCOHOL SERVSAFE ACADEMIC SERVSAFE ALLERGENS SERVSAFE WORKPLACE

## Get Certified at Home Take the ServSafe Manager Exam. Anywhere. Anytime.

SCHEDULE YOUR FOOD PROTECTION MANAGER CERTIFICATION EXAM AT A TIME THAT'S CONVENIENT FOR YOU.

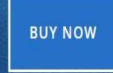

3. Enter state, either Iowa or Illinois & select submit

# ServSafe Food Handler

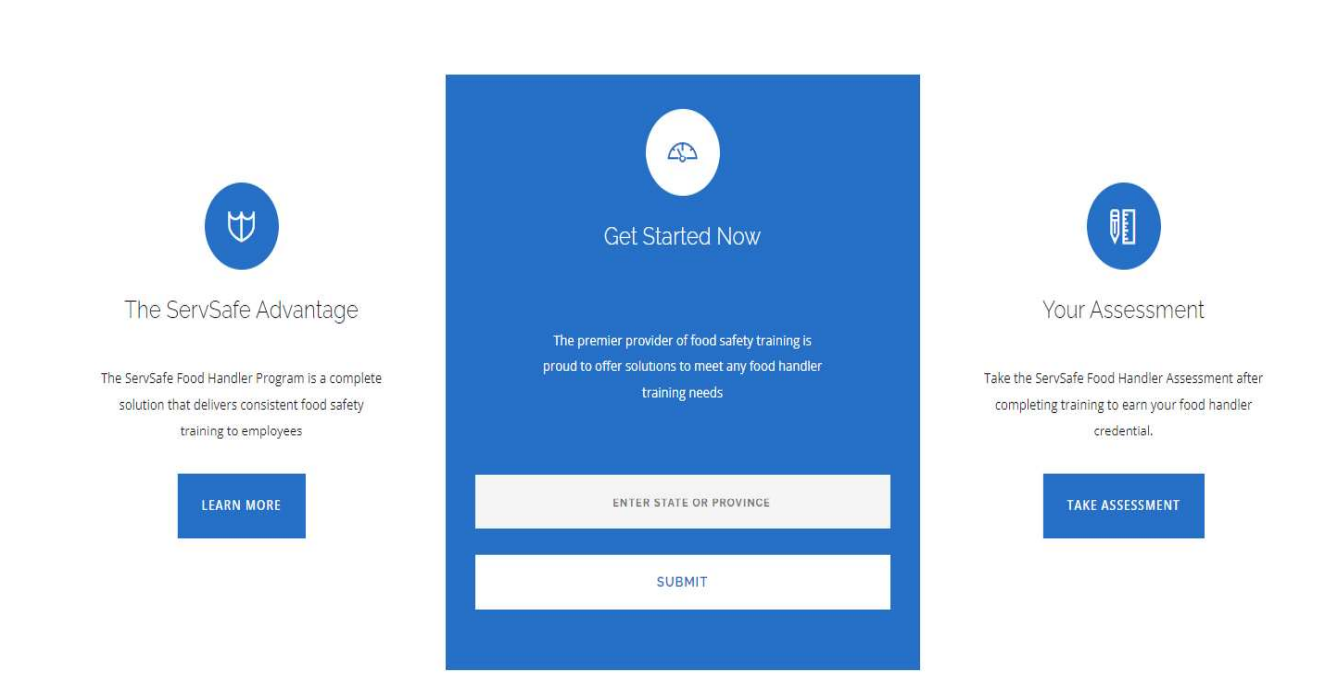

4. Select ServSafe Food Handler online Course and Assessment BUNDLE

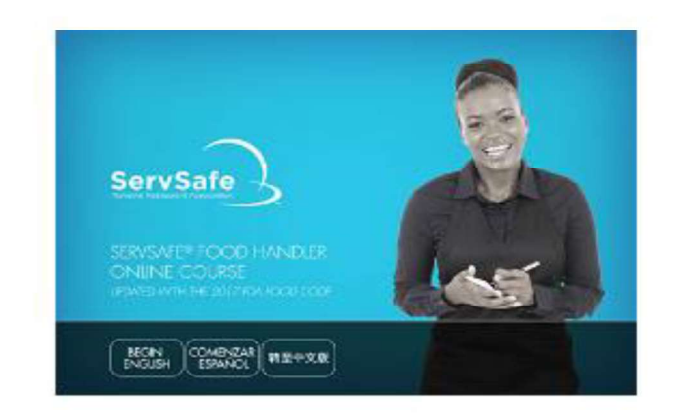

### ServSafe Food Handler Online Course and Assessment BUNDLE

ServSafe Food Handler online course and

exam (English, Spanish, Simplified

Chinese, Korean, and Vietnamese)

SSECT6

\$15.00

ADD TO CART